## UWAGA

## Aplikacja obsługiwana jest przez smartfony z ANDROIDEM powyżej wersji 6.0

## KROK 1

 Musisz zainstalować na swoim smartfonie, aplikację mobilną **mObywatel**, którą ściągniesz ze sklepu **GOOGLE PLAY**.
Po zainstalowaniu **uruchom aplikację i zaakceptuj komunikaty**, które tam się pojawią.

3. Zaproponuj swoje **tajne hasło do aplikacji**, które musi zawierać **minimum 8 znaków**, w tym wielkie i małe litery, cyfry oraz znak specjalny: !@#\$%^&\*

## KROK 2

1. Postępuj **zgodnie z instrukcją** przygotowaną przez **NASK** - <u>kliknij...</u>

2. Zgłoś się do p. **Ewy Stachurskiej** - koordynatora wdrożenia elegitymacji w szkole celem **zeskanowania kodu QR** i aktywowania dokumentu.

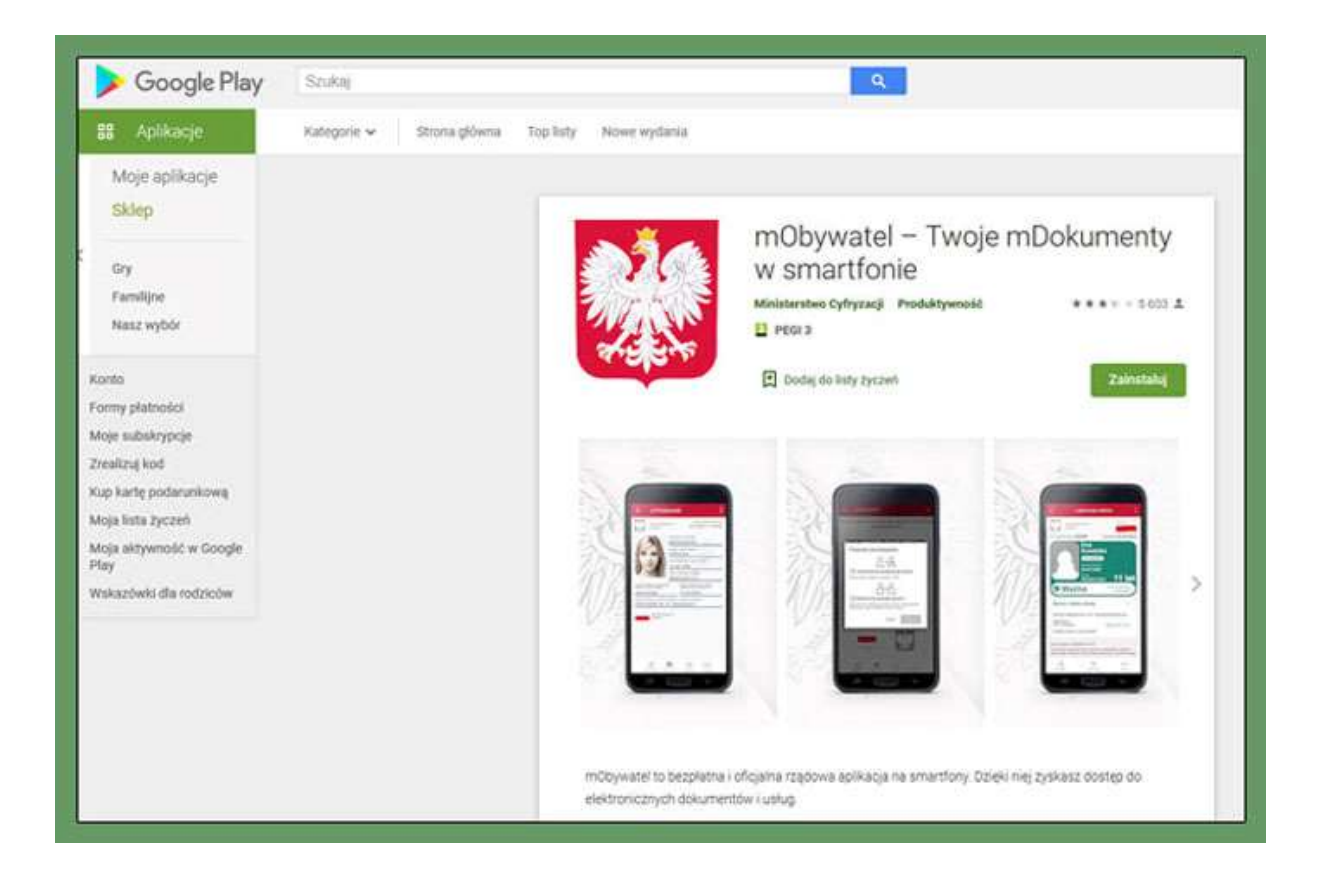

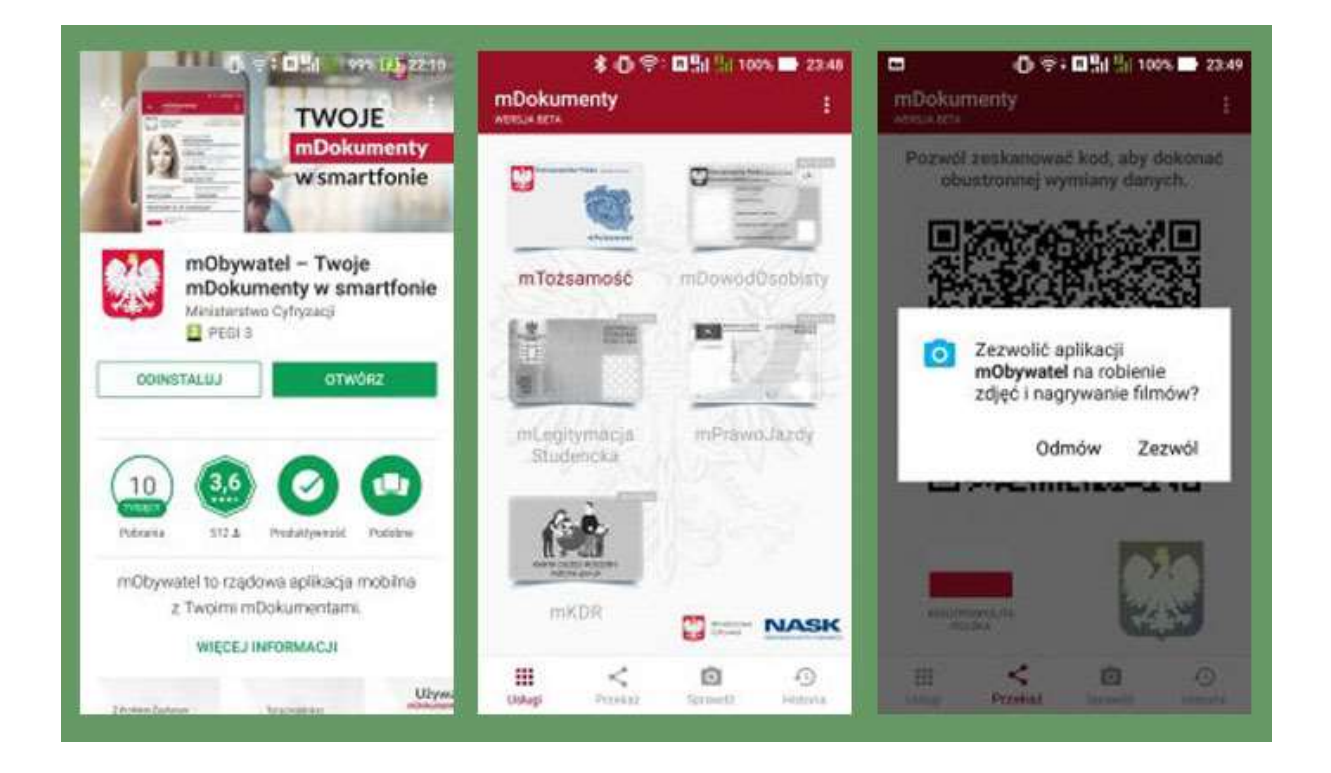

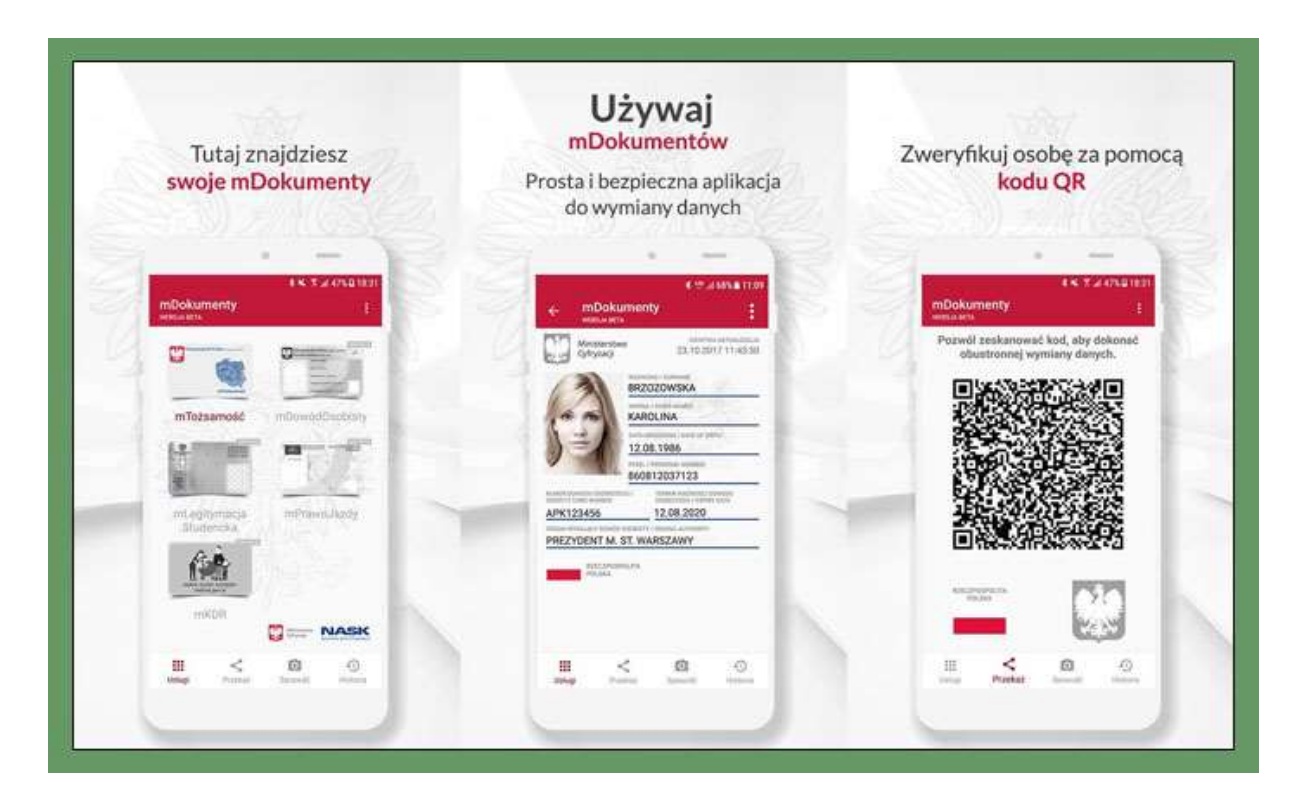